# How to Use the Supplier Portal to Participate in the RFx

| Step 1: Log into the Supplier Portal and Access the RFx       | 2   |
|---------------------------------------------------------------|-----|
| Step 2: Review and Accept RFx Guidelines/Prerequisites        | 3   |
| Step 3: Review RFx Details                                    | 4   |
| Step 4: Ask Questions to AHA using the Discussion Forum       | 6   |
| Step 5: Prepare Your Proposal - Answer Questionnaires         | 7   |
| Step 5: Prepare Your Proposal - Complete Price Sheets         | 8   |
| Step 5: Prepare Your Proposal - Upload Additional Attachments | 9   |
| Step 6: Submit Your Proposal                                  | 10  |
| Optional Step: Add Additional RFx Collaborators               | .11 |

| Step 1: | : Log             | into the Supp                                                      | lier                           | Portal                                  | and                                | Access                            | s the RFx                                            |                                                |                  |                  |
|---------|-------------------|--------------------------------------------------------------------|--------------------------------|-----------------------------------------|------------------------------------|-----------------------------------|------------------------------------------------------|------------------------------------------------|------------------|------------------|
| Step D  | escrip            | otion                                                              |                                |                                         |                                    |                                   |                                                      |                                                |                  |                  |
| 1 •     | Wit<br>You        | thin your web bro<br>u will be taken to                            | wser<br>a log                  | r go to <u>h</u><br>gin scre            | nttps:/<br>en wh                   | <mark>'/smart.</mark><br>ere you  | <mark>gep.com/</mark><br>will <b>enter</b> y         | our <b>Usernam</b>                             | e and Pe         | assword.         |
|         |                   |                                                                    |                                | Sr                                      | <b>NA</b><br>Uni                   | fied Source                       | by <b>GEF</b><br>e-to-Pay Softwar                    | <b>)</b> °                                     |                  |                  |
|         |                   |                                                                    |                                | <u>ک</u> ا<br>F                         | lsername<br>orgot User             | name?                             | 6                                                    |                                                |                  |                  |
|         |                   |                                                                    |                                | Q <sub>1</sub> P                        | assword<br>orgot Pass              | word?                             |                                                      |                                                |                  |                  |
|         |                   |                                                                    |                                |                                         |                                    | LOC                               | SIN                                                  |                                                |                  |                  |
| 2       | On<br>Clie<br>(No | ce you are logge<br><b>ck</b> on the name o<br>ote: The list shows | d in,<br>f the<br>s <i>RFx</i> | <b>click</b> on<br>RFx wit<br>'s your i | the <b>S</b><br>hin th:<br>invited | OURCIN<br>ne list in<br>d to part | <b>NG</b> tab at th<br>the center c<br>ticipate in a | e top of the<br>of the screen<br>long with all | page<br>publicly | posted RFX's)    |
|         |                   | American<br>Hener<br>Association. UAT SOURCING                     | SUPP                           | PLIER                                   |                                    |                                   | 9                                                    | Search                                         | ļ p              | ? <b>RB</b> :    |
|         | D                 | ocuments                                                           |                                |                                         |                                    |                                   |                                                      |                                                |                  | VIEW ACTIONS     |
|         |                   | RFX 20                                                             |                                |                                         |                                    |                                   |                                                      |                                                |                  |                  |
|         |                   | All<br><b>20</b>                                                   | Respons<br>13                  | se Closed                               | Event W                            | ithdrawn                          | Awarding<br>2                                        | Awarded                                        | Response<br>1    | In Progress      |
|         |                   |                                                                    |                                |                                         |                                    |                                   |                                                      |                                                | 🕂 Manage Attr    | ibutes 🖓 Filters |
|         |                   | Event Name                                                         | t↓                             | Event Num                               | ber                                | Created By                        | Created O                                            | n ↑↓ Status                                    | Las              | t Modified On ↑↓ |
|         |                   | Search                                                             |                                | Search                                  |                                    |                                   |                                                      |                                                |                  |                  |
|         |                   | Accounting and Tax Consultat                                       | ion S                          | 2020.00022                              | б                                  | Greg Setser                       | 07/29/2020                                           | 17:07:6 Response I                             | n Progre 07/     | 29/2020 17:07:9  |
|         |                   | RFP: Next Gen Event - Busines                                      | s Car                          | 2020.00022                              | 4<br>2                             | Greg Setser                       | 07/28/2020                                           | 0:07:93 Awarded                                | 07/              | 28/2020 15:07:0  |
|         |                   | An a react den Event - busines                                     | o cui iii                      | 2020.00021                              | -                                  | areg seiser                       | 00/20/2020                                           | response c                                     |                  |                  |

## Step 2: Review and Accept RFx Guidelines/Prerequisites

AHA may post prerequisites that bidders must confirm they can meet in order to participate in the RFx.

| Step | De | scription                   | n de la constante de la constante de la constante de la constante de la constante de la constante de la constan                                                                                                    |
|------|----|-----------------------------|----------------------------------------------------------------------------------------------------|
| 1    | •  | The list<br><b>Click</b> on | of prerequisites will display at the top of the page within a yellow background.<br>In the title of each line (blue text) to review the details.                                                                                                    |
|      |    | V GU                        | JIDELINES PENDING ACCEPTANCE                                                                                                    |
|      |    | ()                          | Accept the guidelines listed in this section in order to participate in the event. Download all Guidelines                                                                                                    |
|      |    | l I                         | I Accept Terms and Conditions Insurance Requirements                                                                                                    |
| 2    | •  | You car                     | n review the details on screen or download the details by clicking on the 🖾 icon.                                                                                                    |
|      | •  | when a                      | Image: Stress of the CLOSE button at the bottom right of the page.       Image: Stress of the CLOSE button at the bottom right of the page.       Image: Stress of the page.                                                                                                    |
|      |    |                             | Guideline Name       Insurance Requirements       Guideline Type     Acknowledgment from Supplier       Terms and Conditions     Before participating in event                                                                                                    |
|      |    |                             | Created By Last Modified On<br>Greg Setser 07/29/2020 1:30 PM                                                                                                    |
|      |    |                             | Insurance Requirements<br>Policies: Throughout the term of the contract, the Bidder will secure and maintain, at its own expense, insurance<br>with approved insurance carriers, the minimum insurance requirements set forth below, and will furnish AHA<br>certificates evidencing such insurance prior to commencement of work. AHA will be listed as additional insured<br>for the policy, and the Bidder will submit proof of insurance and keep proof renewals current during the term of<br>the contract. |
| 0    |    |                             | CLOSE                                                                                                    |
| 3    | •  | After rev<br>Click on       | viewing the guidelines, <b>click</b> on the <b>check box</b> next to each line.<br>In the <b>ACCEPT GUIDELINES</b> button at the bottom right of the page.                                                                                                    |
|      |    |                             | ✓ GUIDELINES PENDING ACCEPTANCE                                                                                                    |
|      |    |                             | (i) Accept the guidelines listed in this section in order to participate in the event. Download all Guidelines                                                                                                    |
|      |    |                             | I Accept Terms and Conditions - Insurance Requirements                                                                                                    |
|      |    |                             | ✓ BASIC DETAILS                                                                                                    |
|      |    |                             | Event Name<br>Accounting and Tax Consultation Services                                                                                                    |
|      |    |                             | CANCEL DECLINE INVITATION ACCEPT GUIDELINES                                                                                                    |
|      | •  | After ac                    | ccepting the guidelines, you will be able to see the rest of the RFx information.                                                                                                    |

## Step 3: Review RFx Details

Bidders should review all information posted in the following sections:

- EVENT TIMELINES: Key dates pertaining to the RFx Event
- **GUIDELINES:** Key terms and requirements
- ATTACHMENTS: Documents and Exhibits AHA has posted for bidders to review and/or complete

| Step | Des | cription                              | า                                    |             |                                  |                  |                      |
|------|-----|---------------------------------------|--------------------------------------|-------------|----------------------------------|------------------|----------------------|
| 1    | •   | Scroll to                             | o the EVENT TIMELIN                  | ES section  | n to review the key o            | lates of the RFx | event.               |
|      | •   | v EVE                                 |                                      | ipte page   | es, <b>click</b> on the drow     | vs at the botton | ⊂⊄ Gantt View        |
|      |     | Time Zo                               | one : Central Standard Time (UTC-    | 5:00)       |                                  |                  |                      |
|      |     | Name                                  | 3                                    |             | Start Date & Time                | End Date & Tim   | ie                   |
|      |     | Respo                                 | onse Timeline                        |             | 07/29/2020 12:00 PM              | 08/31/2020 8:00  | ) PM                 |
|      |     | - Bidd                                | ers Declare Intent to Participate (I | Due Date)   | 08/02/2020 12:00 PM              | 08/02/2020 5:00  | ) PM                 |
|      |     | - Bidd                                | ers Send Questions to AHA (Due I     | Date)       | 08/07/2020 12:00 PM              | 08/07/2020 5:00  | ) PM                 |
|      |     | - AHA                                 | Responds to Questions (Due Dat       | e)          | 08/14/2020 12:00 PM              | 08/14/2020 5:00  | ) PM                 |
|      |     | - Bidders Submit Proposals (Due Date) |                                      |             | 08/31/2020 8:00 AM 08/31/2020 8: |                  | ) PM                 |
|      |     |                                       |                                      |             | Rows Per Page: 5                 | • 1-5 of 7 《     | < 1 /2 > »           |
| 2    | •   | Scroll to                             | o the <b>GUIDELINES</b> se           | ction to fi | ind details specific t           | to the RFx Back  | ground, Requirements |
|      | •   | ana Tei<br>Click or                   | rms.<br>n the name of each li        | ne (blue t  | ext) to review the d             | etails           |                      |
|      |     | V GUI                                 | DELINES (2)                          |             |                                  |                  | Download All         |
|      |     |                                       | Guideline Name                       | Guid        | eline Type                       | Accepted By      | Accepted On          |
|      |     |                                       | Insurance Requirements               | Term        | s and Conditions                 | -                | -                    |
|      |     |                                       | RFx Information                      | Term        | s of Service                     | -                | -                    |

# AHA Supplier Portal Guide: Participate in RFx

| F VIEW GUIDELINE -                                                                                                    | RFX INFORMATION -                                                                                                    | Down                                                                                 | nload        |
|----------------------------------------------------------------------------------------------------|----------------------------------------------------------------------------------------------------|--------------------------------------------------------------------------------------|--------------|
| Guideline Name<br>RFx Information                                                                                                    |                                                                                                    |                                                                                      |              |
| Guideline Type<br>Terms of Service                                                                                                    | Acknowledgment fi<br>Not necessary                                                                                                    | rom Supplier                                                                         |              |
| Created By<br>Greg Setser                                                                                                    | Last Modified On 07/29/2020 1:50                                                                                                    | ) PM                                                                                 |              |
| Attachments<br>Background, Scope of Work and                                                                                                    | Requirements.docx                                                                                                    |                                                                                      |              |
| Instructions for Bidders:<br>Please review the attached docu<br>to this sourcing event including t<br>• Purpose of the Sourcing E                                                                                                    | ument provided above. This document conta<br>the following information:<br>Event                                                                                                    | ains detailed information p                                                          | pertaining   |
| Instructions for Bidders:<br>Please review the attached docu<br>to this sourcing event including t<br>• Purpose of the Sourcing E<br>• Background Information<br>• Scope of Work<br>• Proposal Instructions<br>• Proposal Requirements &                                                                                                    | ument provided above. This document conta<br>the following information:<br>Event                                                                                                    | ains detailed information p                                                          | pertaining   |
| Instructions for Bidders:<br>Please review the attached docu<br>to this sourcing event including t<br>• Purpose of the Sourcing E<br>• Background Information<br>• Scope of Work<br>• Proposal Instructions<br>• Proposal Requirements &                                                                                                    | ument provided above. This document conta<br>the following information:<br>Event                                                                                                    | ains detailed information p                                                          |              |
| Instructions for Bidders:<br>Please review the attached docu<br>to this sourcing event including t<br>• Purpose of the Sourcing E<br>• Background Information<br>• Scope of Work<br>• Proposal Instructions<br>• Proposal Requirements &<br>Scroll to the BUYER ATTAC<br>– Background details or<br>– Forms bidders must co<br>– Sample of the AHA Ag<br>Click on the name of each                                | A Conditions<br>CHMENTS section. Documents in t<br>exhibits<br>pomplete and attach too your propresement/Contract template<br>a line (blue text) to download the                                                                               | ains detailed information p<br>his section may inc<br>posal submission<br>attachment | cL0          |
| Instructions for Bidders:<br>Please review the attached docu<br>to this sourcing event including t<br>• Purpose of the Sourcing E<br>• Background Information<br>• Scope of Work<br>• Proposal Instructions<br>• Proposal Requirements &<br>Scroll to the BUYER ATTAC<br>– Background details or<br>– Forms bidders must co<br>– Sample of the AHA Ag<br>Click on the name of each<br>V BUYER ATTACHMENTS (1)     | Ament provided above. This document contained following information:<br>Event<br>Conditions<br>CHMENTS section. Documents in t<br>exhibits<br>omplete and attach too your propresement/Contract template<br>a line (blue text) to download the | his section may inc<br>posal submission<br>attachment                                | CLO<br>Lude: |
| Instructions for Bidders:<br>Please review the attached docu<br>to this sourcing event including t<br>Purpose of the Sourcing E<br>Background Information<br>Scope of Work<br>Proposal Instructions<br>Proposal Requirements &<br>Scroll to the BUYER ATTAC<br>Background details or<br>Forms bidders must co<br>Sample of the AHA Ag<br>Click on the name of each<br>BUYER ATTACHMENTS (1)<br>Attachment Name \$ | A Conditions<br>CHMENTS section. Documents in t<br>exhibits<br>omplete and attach too your propreement/Contract template<br>a line (blue text) to download the                                                                                 | his section may incosal submission<br>attachment                                     | CLO<br>Lude: |

## Step 4: Ask Questions to AHA using the Discussion Forum

AHA prefers bidders submit questions via the Discussion Forum within the RFx.

| Step | Des | scription                               |                                                                                                    |                                                             |
|------|-----|-----------------------------------------|----------------------------------------------------------------------------------------------------|-------------------------------------------------------------|
| 1    | •   | Click on the Discussion                 | <b>n Forum icon</b> toward the top rigl                                                              | nt of your screen                                           |
|      |     | Accounting and Tax Con                  | Participation Confirmed                                                                              | 33d 5h 48m 33s       Response closing in   Discussion Forum |
|      |     | BASIC DETAILS                           | ✓ BASIC DETAILS                                                                                      |                                                             |
|      |     | EVENT TIMELINES                         | Event Name<br>Accounting and Tax Consultation Services                                               |                                                             |
|      |     | BUYER CONTACT INFOR                     | Event Description                                                                                    |                                                             |
|      |     | TEAM MEMBERS                            | questing bidders to submit proposals to provide<br>HA's Finance department on an as requested basis. |                                                             |
| 2    | •   | A new tab/window wil                    | ll open with the Discussion Forur                                                                    | n                                                           |
| -    | •   | Enter the details of yo                 | our message/question                                                                                 |                                                             |
|      | •   | Click on the Attachme                   | ents button to attach a file with                                                                    | your questions or backup information                        |
|      | •   | Click on the Post butto                 | on when you are ready to send y                                                                      | your message to AHA.                                        |
|      |     | ←                                       | UM - NATIONAL EVENT CATERING R                                                                       | Create                                                      |
|      |     | 2022.000309<br>Default   Total Posts: 0 | RFP Questions & Discussions (Default)<br>SUPPLIER MEMBERS Joe Dirt                                   | 🖉 Edit                                                      |
|      |     | ×                                       | ✓ Greg Setser created this discussion on 2/11/2022 08:26 AI                                          | N I I I I I I I I I I I I I I I I I I I                     |
|      |     |                                         | <<br>≪ -   B I <u>U</u> <del>5</del> ¦≡ ≔   ≞ ≞ ≝ ≡   1                                              | ∞ 👷   ☶   Font •   Size •   💥  <br>POST                     |

## AHA Supplier Portal Guide: Participate in RFx

## Step 5: Prepare Your Proposal - Answer Questionnaires

Depending on how AHA has setup the RFx, bidders may be required to complete one or more questionnaires within the RFx portal to provide details on your organizations' background, capabilities and ability to perform the scope of work.

| Step | De       | scription                            |                                     |                             |                        |                   |                                        |                 |
|------|----------|--------------------------------------|-------------------------------------|-----------------------------|------------------------|-------------------|----------------------------------------|-----------------|
| 1    | •        | Scroll to the QUES                   | TIONNAIRES                          | section                     |                        |                   |                                        |                 |
|      | •        | Click on the questi                  | onnaire nan                         | <b>ne</b> or the <b>per</b> | i <b>cil icon</b> 🦉 to | o open a          | questionnaire                          |                 |
|      |          | ✓ QUESTIONNAIRES (6)                 |                                     |                             |                        |                   | 🗂 Upload All 🕁                         | Download All    |
|      |          |                                      |                                     |                             |                        |                   |                                        |                 |
|      |          | Questionnaire Name                   | Evaluation Type                     | Last Modified by            | Last Modified On       | Questions         | Response Completion %                  | Actions         |
|      |          | Introduction / Cover Letter          | Technical                           | -                           | -                      | 1                 | 0.00%                                  | Ø               |
|      |          |                                      |                                     |                             |                        | 00                |                                        | <u> </u>        |
|      |          | Company Information                  | Technical                           | -                           | -                      | 20                | 0.00%                                  | 0               |
|      |          | Service Delivery Capabilit           | Technical                           | -                           | -                      | 8                 | 0.00%                                  | Ø               |
|      | •        | The section may he                   | ave multiple                        | pages, <b>click</b>         | on the arrow           | s at the          | bottom right of t                      | he section      |
|      |          |                                      |                                     |                             |                        |                   |                                        |                 |
|      |          | Rows Per Page:                       | 5 🗸                                 | 1-5 of 6                    | « < [ ·                | 1 / 2             | > »                                    |                 |
|      |          |                                      |                                     |                             |                        |                   |                                        |                 |
| 2    | •        | Enter your respons                   | es, to each a                       | question, dire              | ectly on scree         | en within         | the system                             |                 |
|      | •        | Click the "DONE" b                   | outton, at th                       | e bottom rig                | ht of the pag          | e, to exit        | the questionnai                        | re              |
|      |          | Q 1.* Approach: Des                  | cribe how you would                 | d manage and suppo          | rt the AHA account.    |                   |                                        |                 |
|      |          | Vour Response                        |                                     |                             |                        |                   |                                        |                 |
|      |          |                                      |                                     |                             |                        |                   |                                        |                 |
|      |          | Q 2.* Communicatio<br>email status u | n: What is the comn<br>odates etc)? | nunication strategy b       | etween client and ver  | ndor for a proje  | ct (i.e. weekly meetings,              |                 |
|      |          | Veux Deepenee                        |                                     |                             |                        |                   |                                        |                 |
|      |          | Your Response                        |                                     |                             |                        |                   |                                        |                 |
|      |          | Q 3.* Measurement:                   | How will you evalua                 | te and measure the v        | value your organizatio | on is providing t | o AHA and your                         |                 |
|      |          | enectiveness                         |                                     | eve key business obje       | cuves:                 |                   |                                        |                 |
|      |          | Your Response                        |                                     |                             |                        |                   |                                        |                 |
|      |          |                                      |                                     |                             |                        |                   |                                        | DONE            |
|      |          | 0% RESPONSE<br>COMPLETENESS          |                                     |                             |                        |                   | CANCEL SAVE                            | DONE            |
|      | <u> </u> |                                      | 1 . • 1                             |                             | 1                      |                   |                                        |                 |
| 3    | •        | Repeat the steps a                   | bove until y                        | ou have com                 | pleted all qu          | lestionno         | ures                                   | o otio p p give |
|      |          | All questionnairos                   | must have a                         | 100% compl                  | etion before           | hidders c         | verea within a qu<br>can submit the pr |                 |
|      | -        | Auquestionnulles                     | indst nuve u                        | 100% compt                  |                        | bidderst          | an submit the pi                       | oposui          |

## Step 5: Prepare Your Proposal - Complete Price Sheets

Depending on how AHA has setup the RFx, bidders may be required to complete one or more price sheets within the RFx portal for proposing pricing to the AHA.

| Step | Des | cription                                                          |                                                     |                              |                                           |                                    |                                         |                                    |                                               |                                    |                              |           |
|------|-----|-------------------------------------------------------------------|-----------------------------------------------------|------------------------------|-------------------------------------------|------------------------------------|-----------------------------------------|------------------------------------|-----------------------------------------------|------------------------------------|------------------------------|-----------|
| 1    | •   | Scroll to the <b>PRICE SHEETS</b> section                         |                                                     |                              |                                           |                                    |                                         |                                    |                                               |                                    |                              |           |
|      | •   | Click on the                                                      | price she                                           | et nar                       | <b>ne</b> or th                           | e <b>pencil i</b>                  | <b>:on 🧷</b> to                         | open a                             | price she                                     | eet                                |                              |           |
|      |     | ✓ PRICE SHEET                                                     | S (1)                                               |                              |                                           |                                    |                                         |                                    |                                               |                                    | Q                            |           |
|      |     |                                                                   |                                                     |                              |                                           |                                    |                                         |                                    |                                               |                                    |                              |           |
|      |     | Price Sheet Nan                                                   | ne                                                  |                              |                                           | Last Modified                      | By Last Mod                             | dified On                          | Response Co                                   | mpletion %                         | 6 Actions                    |           |
|      |     | Hourly Rate Card                                                  |                                                     |                              |                                           | -                                  | -                                       |                                    | 0.00%                                         |                                    | Ø                            |           |
|      | •   | The section r                                                     | nay have                                            | e mult                       | iple paç                                  | ges, <b>click</b> (                | on the arro                             | ows at t                           | the botto                                     | m righ                             | t of the se                  | ction     |
|      |     | Rows Per Pa                                                       | age: 5                                              | •                            | 1-5 c                                     | of 6 《                             | <                                       | 1                                  | /2 >                                          | »                                  |                              |           |
| 2    | •   | Set the <b>Inten</b><br>Complete ec<br><b>Click</b> the <b>DO</b> | ı <b>t to Bid</b> o<br>ıch requi<br><b>NE</b> butto | colum<br>red fie<br>on, at t | n to <b>Yes</b><br>eld for th<br>the bott | for each<br>ne lines w<br>om right | line that y<br>nere you s<br>of the pag | you wisl<br>set the l<br>ge, to ex | h to prop<br>I <b>ntent to</b><br>kit the pri | ose pri<br><b>Bid</b> to<br>ce she | cing on,<br><b>Yes</b><br>et |           |
|      |     |                                                                   |                                                     |                              |                                           |                                    |                                         |                                    | K N<br>K N                                    | 🐺 Sho                              | w/Hide Columns               |           |
|      |     | А                                                                 | т в                                                 | T                            | с                                         | r                                  | D                                       | T                                  | E                                             | Ŧ                                  | F Y                          | ·         |
|      |     | 1 *Intent to Bid                                                  | *Resource                                           | e Name *F                    | Resource Rol                              | e *Total Estim                     | ated Project Hou                        | rs '                               | *Hourly Rate (U                               | ISD) Ta                            | tal Price (USD)              |           |
|      |     | <b>2</b> No                                                       | •                                                   |                              |                                           |                                    |                                         |                                    |                                               |                                    | USD 0.00                     |           |
|      |     | 3 No                                                              | <b>v</b>                                            |                              |                                           |                                    |                                         |                                    |                                               |                                    | USD 0.00                     |           |
|      |     | 4 No                                                              | •                                                   |                              |                                           |                                    |                                         |                                    |                                               |                                    | USD 0.00                     |           |
|      |     | 5 No                                                              | v                                                   |                              |                                           |                                    |                                         |                                    |                                               |                                    | USD 0.00                     |           |
|      |     | 6 No                                                              | ▼                                                   |                              |                                           |                                    |                                         |                                    |                                               | _                                  | USD 0.00                     |           |
|      |     | <b>7</b> No                                                       | V                                                   |                              |                                           |                                    |                                         |                                    |                                               |                                    | USD 0.00                     |           |
|      |     | Supplier Price Est                                                | imated Exp                                          |                              |                                           |                                    |                                         |                                    |                                               |                                    |                              |           |
|      |     |                                                                   |                                                     |                              |                                           |                                    |                                         |                                    |                                               |                                    |                              | DNE       |
| 3    | •   | The sheet ca                                                      | n be dow                                            | nloac                        | ded & co                                  | mpleted                            | n Excel bu                              | y clickin                          | ig on the                                     | Downl                              | oad butto                    | on at the |
|      |     | lop right of t                                                    | ne page,                                            | , then                       |                                           |                                    | button to                               | import                             | the com                                       | ριειεα                             | sneet                        |           |
|      |     | 1                                                                 | ך<br>Upload                                         | جا<br>ا                      | Downlo                                    | ad                                 |                                         |                                    |                                               |                                    |                              |           |
|      |     | Logs                                                              |                                                     |                              |                                           |                                    |                                         |                                    |                                               |                                    |                              |           |
|      | •   | Do not make                                                       | any edi                                             | ts to tl                     | he Exce                                   | sheet ot                           | ner than e                              | ntering                            | your ans                                      | swers/                             | oricing                      |           |
| 4    | •   | Repeat the s<br>All price shee                                    | teps abo<br>ets must                                | ve unt<br>have c             | til you h<br>a 100% c                     | ave comp<br>completio              | oleted all<br>n before b                | price sh<br>pidders                | neets<br>can subn                             | nit the                            | proposal                     |           |

## Step 5: Prepare Your Proposal - Upload Additional Attachments

Bidders should use the SUPPLIER ATTACHMENTS section to upload/attach additional supporting documentation.

| Step | Des | cripti | on                        |                                             |                         |               |              |
|------|-----|--------|---------------------------|---------------------------------------------|-------------------------|---------------|--------------|
| 1    | •   | Scroll | to the SUPPLIER ATTAC     | HMENTS section                              | wee link to add .       | our attache   | nonte        |
|      | •   | Diag   | jourattachi               | lients                                      |                         |               |              |
|      |     | $\sim$ | SUPPLIER ATTACHMENT       | S                                           |                         |               |              |
|      |     | (mar   |                           |                                             |                         |               |              |
|      |     |        |                           | $\sim$                                      |                         |               |              |
|      |     |        |                           | $C_{\uparrow}$                              |                         |               |              |
|      |     |        |                           |                                             |                         |               |              |
|      |     |        |                           | Drop files to Upload or b                   | rowse                   |               |              |
|      |     |        | File size limit:          | 10MB each   File limit:5   Sup              | pported file formats: ( | D             |              |
|      |     |        |                           |                                             |                         |               |              |
|      |     |        |                           |                                             |                         |               |              |
| 2    | •   | Attac  | hments you add will dis   | play at the bottom of                       | the section             |               |              |
|      |     | ∨ SU   | PPLIER ATTACHMENTS (2)    |                                             |                         | 🗹 Down        | oad 🔟 Delete |
|      |     |        |                           |                                             |                         |               |              |
|      |     |        |                           | (T)                                         |                         |               |              |
|      |     |        |                           | Drop files to Upload or bro                 | owse                    |               |              |
|      |     |        | File                      | size limit: 10MB each   File limit:5   Supp | orted file formats: ()  |               |              |
|      |     |        |                           |                                             |                         |               |              |
|      |     |        | Attachment Name 🗘         | Classification                              | Added On 🛛 👳            | Uploaded By   | File Size    |
|      |     |        | Proposal Form.docx        | Technical                                   | 08/20/2020 9:26 PM      | Randy Bachman | 24.0 KB      |
|      |     |        | Redlined Master Agreement | Technical 👻                                 | 08/20/2020 9:26 PM      | Randy Bachman | 24.0 КВ      |

## Step 6: Submit Your Proposal

Before you submit your proposal to AHA be sure the following items are complete

- All **QUESTIONNAIRES** show a 100% completion (If the Questionnaire section appears in the RFx)
- All **PRICE SHEETS** show a 100% completion (If the Price Sheets section appears in the RFx)
- All ATTACHMENTS you want to include in your proposal are uploaded in the SUPPLIER ATTACHMENTS

| Step | De | escription                                                                                                    |
|------|----|----------------------------------------------------------------------------------------------------|
| 1    | •  | <b>Click</b> the <b>SUBMIT RESPONSE</b> button at the bottom right of the screen                                                                           |
|      |    | V ATTACHMENTS (4)                                                                                                    |
|      |    | BUYER (1) SUPPLIER (3)                                                                                                    |
|      |    | CANCEL SUBMIT RESPONSE                                                                                                    |
| 2    | •  | A pop-up message will appear asking you to confirm that you want to submit your proposal. <b>Click</b> on the <b>YES</b> button.                           |
|      |    | CONFIRMATION Are you sure you want to submit your responses? NO                                                                                            |
| 3    | •  | A pop-up message will appear indicating your RFx response was successfully submitted.<br>Click the OK button<br>SUCCESS!<br>Responses were submitted<br>OK |

## Optional Step: Add Additional RFx Collaborators

Bidders can add additional contacts to collaborate on the RFx without needing to contact the AHA.

| Step | Des | scription                                                                                           |                                                            |                                              |                          |                       |
|------|-----|----------------------------------------------------------------------------------------------------|------------------------------------------------------------|----------------------------------------------|--------------------------|-----------------------|
| 1    | •   | Scroll to the TEAM MEMBER                                                                           | <b>RS</b> section, the                                     | n <b>Click</b> on the <b>M</b>               | anage Conto              | <b>acts</b> icon      |
|      |     | TEAM MEMBERS                                                                                        |                                                            |                                              | [                        |                       |
|      |     | Name 💠                                                                                              | Viewer                                                     | Collaborator                                 | Invitation St            | atus                  |
|      |     | _ို Randy Bachman                                                                                   | $\checkmark$                                               | $\checkmark$                                 | Invited On 07            | 7/29/2020 1:59 PM     |
| 2    | •   | A pop-window will appear<br><b>Click</b> the <b>Add New Contact</b><br>If the contact is already in | with a list of co<br>t icon if you ne<br>the list, skip to | ontacts who are<br>ed to add a new<br>step 4 | setup for you<br>contact | ur company            |
|      |     | Edit - Taking Care of Business                                                                      |                                                            | Q                                            |                          | Add New Contact       |
|      |     | Name & Contact 💠                                                                                    | User's Rol                                                 | e Update                                     | ed By                    | Email Sent On         |
|      |     | Randy Bachman<br>ahageptest+randybachman@gmail.com   214898                                         | Primary R                                                  | esponder 🔻 Buyer                             |                          | 07/29/2020 1:59 PM 🖄  |
| 3    | •   | A pop-up window will app                                                                            | ear. <b>Enter</b> the c                                    | ontact's <b>First Na</b>                     | me, Last Na              | me & Email Address    |
|      |     | Add Contact                                                                                         |                                                            |                                              | ,                        |                       |
|      |     | Basic Details                                                                                       |                                                            |                                              |                          |                       |
|      |     | First Name*<br>First Name                                                                           | Last Name*<br>Last Name                                    |                                              | Email ID*<br>Email ID    |                       |
|      | •   | Scroll to the bottom of the                                                                         | window and <b>c</b>                                        | <b>heck</b> Send Invita                      | tion, then cli           | ick <b>DONE</b>       |
|      |     | Send Invitation                                                                                     |                                                            |                                              |                          | Done                  |
|      | •   | A notification will be sent t                                                                       | o the contact t                                            | o register in the                            | supplier port            | tal to access the RFx |
| 4    | •   | Set the contacts User Role                                                                          | to <b>Collaborato</b>                                      | or, then click the                           | DONE butto               | n                     |
|      |     | Name & Contact 💠                                                                                    | User's Role                                                | Updated                                      | і Ву                     | Email Sent On         |
|      |     | Randy Bachman<br>ahageptest+randybachman@gmail.com   214898                                         | Primary Re                                                 | esponder 🔻 Buyer                             |                          | 07/29/2020 1:59 PM 🖻  |
|      |     | Paul McCartney<br>ahageptest+paulmccartney@gmail.com   0                                            | Collaborate                                                | or 🔻                                         |                          |                       |
|      |     |                                                                                                    |                                                            |                                              |                          | CANCEL                |